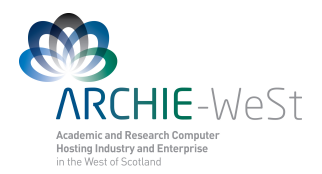

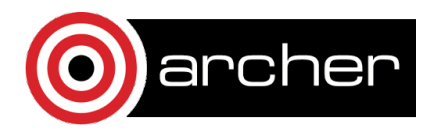

## Molecular Dynamics Calculations using NAMD

## Dr Karina Kubiak – Ossowska High Performance Computing Support Team Department of Physics

e-mail: karina.kubiak@strath.ac.uk

# **A.Introduction**

NAMD (Fig.1), is a parallel molecular dynamics code designed for high-performance simulations of large biomolecular systems. Based on Charm++ parallel objects NAMD scales to hundreds of thousands of processors on high-end parallel platforms and tens of processors on commodity clusters using gigabit ethernet. NAMD uses the popular molecular graphics program VMD for simulation setup and trajectory analysis, but is also filecompatible with AMBER, CHARMM, and X-PLOR. NAMD is distributed free of charge with source code. Detailed description of NAMD may be found at http://www.ks.uiuc.edu/Research/namd/. The detailed guide and tutorial for NAMD may be downloaded from http://www.ks.uiuc.edu/Research/namd/2.7/ug/ and http://www.ks.uiuc.edu/Training/Tutorials/namd/namd-tutorial-win.pdf, respectively. The instructions below do not explain every detail, but it provides a simple guide on how to run basic simulations (protein in water box) instead.

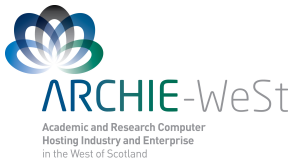

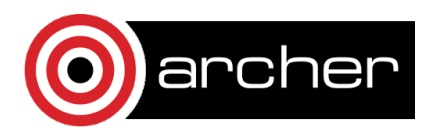

デ業 mt x \* (A fer x \* (L fer x \* (L fer x \* (A fer x \* (E fer x \* (A fer x \* (E fer x \* (A fer x \* (A fer x \* → C www.ks.uiuc.edu/R Home Research Publications Softw NAMD; recipient of a 2002 Gordon Bell Award, is a parallel molecular dynamics cod largest simulations. NAMD uses the popular molecular graphics program VMD for simu a wide variety of platforms. Our tutorials show you how to use NAMD and VMD for bio ublications The 2005 reference paper Scalable mo cular dynamics with NAMD has over 1000 citation Search all NAMD resources: Search NAMD web site and tutorials Google Spotlight: More Faithful Molecular Modeling (March 2011) Molecular modeling simulates the motion of cellular biomolecules at the atomic level. To make the simulations faithful, the atomic polarizabilities, are especially difficult to model well in a computationally cost effective way. There is an ongoing with properies of biomolecules due to the athment electric field effects. Resert development work has added support in the sim achieve good parallel computing performance, with a cost that is not more than twice that of the standard model, induced standard model, including more accurate MUK density and sufficience tension at the interface between liquids and more accurate that densities and the standard model. Including more accurate the standard model in the standard model in the standard model in the standard model. In the standard model in the standard model in the standard model in the standard model in the standard model in the standard model. In the standard model in the standard model in the standa Download VMD Parallel Programming Laboratory Overview Announcements ar Dynami cular Dyna ""\*les Availability cense IAMD Bi aries (also VMD) Id from Source Code at NCSA, SDSC, NICS, or Texas Training dahan in Udana (Ont 22.26, 2012

Fig. 1. NAMD Web page

# **B.Standard simulations**

Check the computer system to ensure all programs are installed. If you are working on ARCHIE-WeSt all example files can be found at the directory: /users/cwb08102/NAMD\_Training

Check what modules are loaded by typing: module list

check what modules are available to load by typing: module avail

```
load the modules by typing:
module load /apps/bin/vmd/1.9.1
module load /mpi/gcc/openmpi/1.4.5
module load /libs/gcc/fftw2/float-mpi/2.1.5
module load /apps/gcc/namd/mpi/2.8
```

**Note:** The way you set up your account and environment depends on computer system you work on.

## **1. Protein structure**

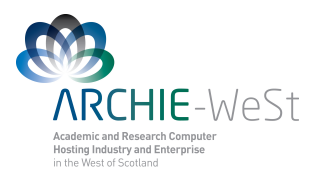

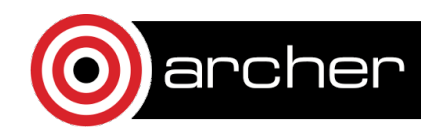

To simulate the protein first we need the x, y, z coordinates of each atom in the protein. Such information is deposited in the PDB (protein data bank) which consist of X-ray as well as NMR protein structures. Due to technical reasons, X-ray structures are available for large proteins only. The main difference between NMR and X-ray structures is that in NMR structures hydrogen atoms are included while there are no hydrogen atoms in X-ray structure (H atoms are too light to X-ray diffraction experiments). Usually we are interested in large proteins and that is why calculations using the X-ray structure as a first example are described.

#### a) Download the correct structure

Go to PDB (http://www.rcsb.org/pdb/home/home.do), and look for protein structure you are interested in (Fig.2). Let's say that you are looking for hen egg white lysozyme (HEWL). If you already know the PDB ID (liee) you can type it in the first text window. Usually you don't know the ID, so give the protein name (e.g. hen egg white lysozyme) in the second text window and click search. You will see a lot of records. There is more than one structure deposited in PDB, so look for the protein obtained with the highest resolution, without ligands and protein engineering procedures. We need the native structure. Check the year when the structure was published, read carefully records provided about structure details and download the original paper describing the structure published (Fig. 3). Once you are sure it is the right structure, download it to your computer in the pdb format (Fig. 3). Let's call this file protein\_original.pdb.

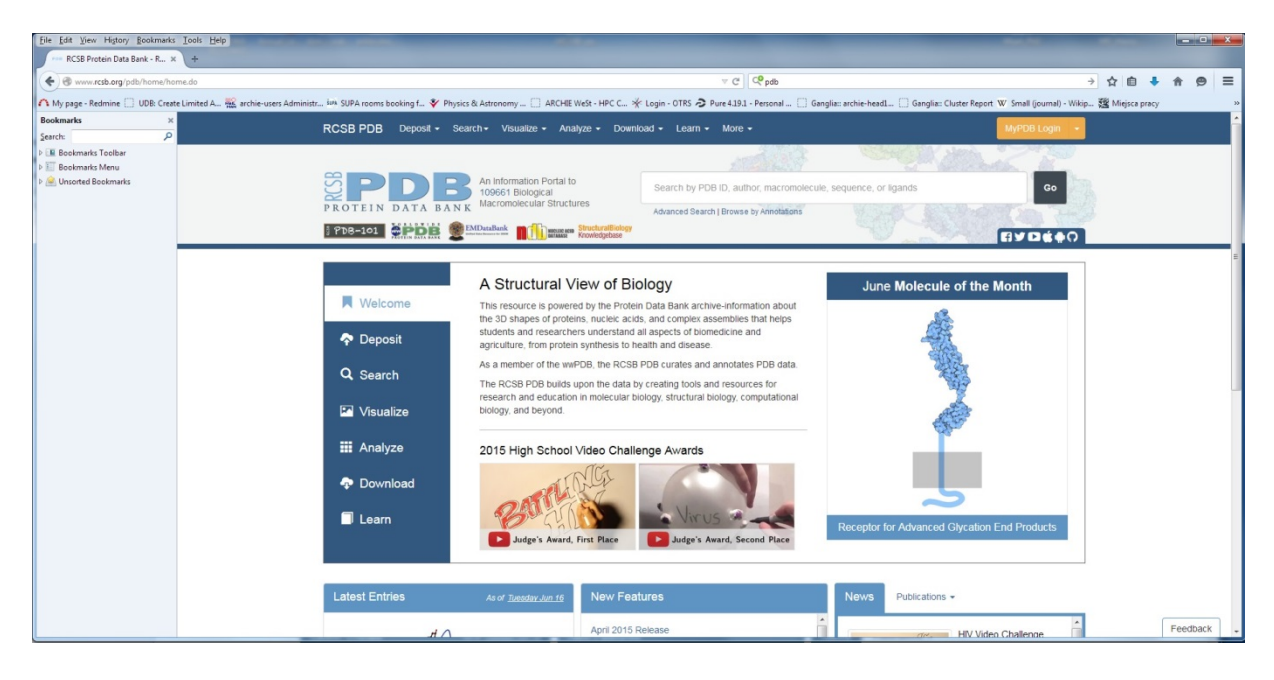

Fig.2. Protein Data Bank (pdb) starting page

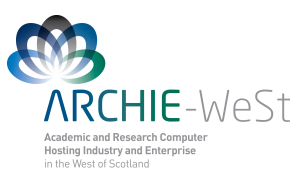

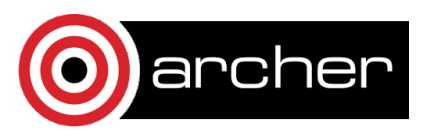

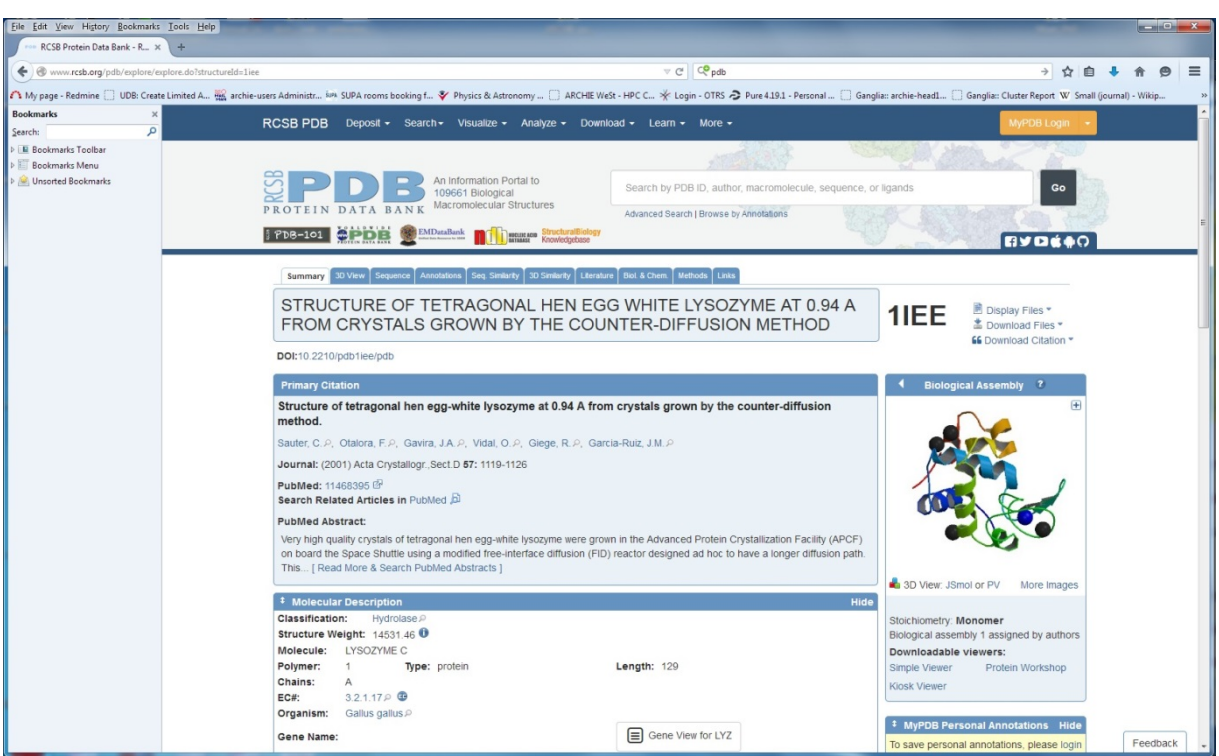

Fig. 3. PDB - searching result and Download the structure

#### b) See the protein

Open the vmd program and then go to Main menu  $\rightarrow$  File  $\rightarrow$  New molecule  $\rightarrow$  protein\_original.pdb. The other way to see the protein is type in your terminal command line vmd protein\_original.pdb, the result will be exactly the same. Now play in VMD: rotate the protein, change the representation (Main menu  $\rightarrow$  Graphics  $\rightarrow$  Representations), and view the protein structure. Read the VMD tutorial to learn how to visualize and present the protein, how to change colors, how to highlight only a chosen residue etc.

## 2. Prepare the simulations

The \*.psf file together with \*.pdb contain all information about our protein. The \*.pdb file includes only initial coordinates of atoms, the \*.psf file includes all other information (bond length, angles, force constants, charges, van der Waals parameters etc.). The psf file is created basing on the \*.pdb file and the top\_all27\_prot\_na.inp (the topology file). Since it is possible to change the topology file by adding new parameters it is better to use the file top\_all27\_prot\_surf.inp created by myself.

#### a) Prepare the pdb file

Open the protein\_original.pdb file using vi or any other editor. Read the file, check if there are missing residues where should be disulphide bonds (SSBOND) etc. Note that everything

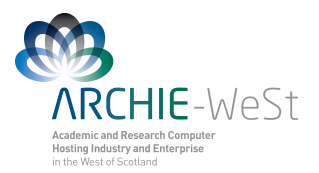

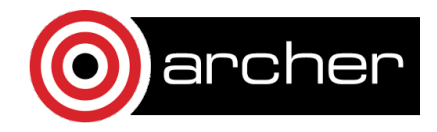

which is not a protein is called HETATM (hetero atom). First we need to have all segments (water, protein, ions) in a separate files. Copy the protein\_original.pdb file with the name: only\_protein.pdb (eg. we assume that we do not need water and ions coming from the pdb, if we would we will have to add more segments in psfgen.inp file) and delete everything what is not a protein.

### b) Create a psfgen.inp file

```
We need to create a psfgen HEWL.inp file:
psfgen << ENDMOL
topology top all27 prot surf na.inp
alias residue HIS HSD
alias atom ILE CD1 CD
alias residue HOH TIP3
alias atom HOH O OH2
alias residue NA SOD
alias residue CL CLA
segment PRO {
pdb only_protein.pdb
}
patch DISU PRO:6 PRO:127
patch DISU PRO:30 PRO:115
patch DISU PRO:64 PRO:80
patch DISU PRO:76 PRO:94
coordpdb only protein.pdb PRO
writepsf only HEWL.psf
quesscoord
writepdb only HEWL.pdb
ENDMOL
```

Then type in the command line type: ./psfgen\_HEWL.inp > log

to run the psfgen module. To see details read the log file (note that psfgen\_HEWL.inp should be an executable file).

In the psfgen\_HEWL.inp file lines starting from "alias" are used to change names, in the pdb the histidine residue is called HIS, while NAMD uses HSD. Similarly the atom CD1 in ILE (isoleucine residue) in NAMD is called as CD, water is not HOH but TIP3 and oxygen in water molecule is not O (as in pdb) but OH2. Moreover, sodium and chlorine atoms are called SOD and CLA in NAMD.

The lines starting from a word "patch" are creating a disulphide bonds between chosen cysteines: CYS6-CYS127, CYS30-CYS115, CYS64-CYS80 and CYS76-CYS94. Note that only the residue number is given. The "patch DISU PRO:6 PRO:127" entry means that

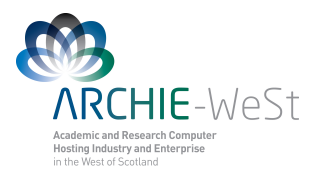

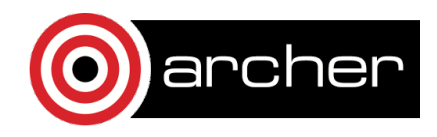

we want to connect protein (PRO) residue number 6 with protein residue number 127. Using VMD (or by reading the protein\_oryginal.pdb file using any text editor) we can check which of those residues are cysteines. Note that not all proteins have disulphide bridges – that is why it is very important to read the information coming from the PDB. If disulphide bridges are not required simply delete lines starting with the word "patch".

The word "guesscoord" means that we want to guess coordinates of any missing atoms. So the program will guess coordinates of all missing hydrogens in the protein structure and water as well. Moreover, sometimes even if heavier atoms then hydrogen are missing in the pdb structure, the program will guess all of them. How does NAMD know which atoms should be guessed and where to put them? The information is in the top\_all27\_prot\_surf\_na.inp and only\_protein.pdb files. In the second one there is a list of residues, atoms and positions. The residue is compared with the library (top file) and if something is missing, the program automatically adds the missing atoms using a geometrical information stated in the top file.

As the result of typing ./psfgen.inp > log

Three files are created: only\_HEWL.psf, only\_HEWL.pdb and the log file. Open them using any text editor (for example vi, nedit or joe) to see what they look like and what information they contain. Please note that in the log file you may see something like:

| Warning: | poorly | guessed | coordinates | s foi | r 26 a | atoms | (10 non- | hydrogen): |
|----------|--------|---------|-------------|-------|--------|-------|----------|------------|
| Warning: | poorly | guessed | coordinate  | for   | atom   | HT1   | LYS:1    | PRO        |
| Warning: | poorly | guessed | coordinate  | for   | atom   | HT2   | LYS:1    | PRO        |
| Warning: | poorly | guessed | coordinate  | for   | atom   | HT3   | LYS:1    | PRO        |
| Warning: | poorly | guessed | coordinate  | for   | atom   | HG    | LEU:8    | PRO        |
| Warning: | poorly | guessed | coordinate  | for   | atom   | HG    | LEU:17   | PRO        |
| Warning: | poorly | guessed | coordinate  | for   | atom   | HG    | LEU:25   | PRO        |
| Warning: | poorly | guessed | coordinate  | for   | atom   | HG    | LEU:56   | PRO        |
| Warning: | poorly | guessed | coordinate  | for   | atom   | HG2   | PRO:70   | PRO        |
| Warning: | poorly | guessed | coordinate  | for   | atom   | HG    | LEU:75   | PRO        |
| Warning: | poorly | guessed | coordinate  | for   | atom   | HG    | LEU:83   | PRO        |
| Warning: | poorly | guessed | coordinate  | for   | atom   | HG    | LEU:84   | PRO        |
| Warning: | poorly | guessed | coordinate  | for   | atom   | OT1   | LEU:129  | PRO        |
| Warning: | poorly | guessed | coordinate  | for   | atom   | OT1   | LEU:129  | PRO        |
| Warning: | poorly | guessed | coordinate  | for   | atom   | OT1   | LEU:129  | PRO        |

This warning only means that the guessed positions of above atoms probably are not perfect. NAMD will manage that later, at the minimization step.

View your files in VMD by typing

vmd only\_HEWL.pdb only\_HEWL.psf

(or type in the command line vmd, then go to Main menu  $\rightarrow$  File  $\rightarrow$  New molecule  $\rightarrow$  open  $\rightarrow$  only\_HEWL.pdb

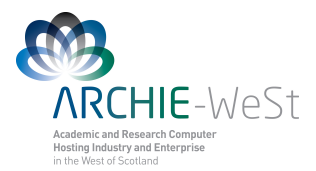

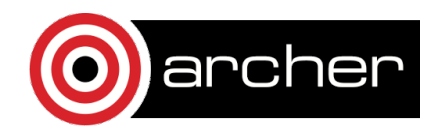

Note that your files contain only the protein: there is no water, surface, or counter ions. To add counter ions first you have to solvate the protein.

#### c) Solvation

Now we need to add water to the system, we can do this with VMD. By the default the protein is solvated using the TIP3P water model.

Open your files in the VMD by typing vmd only\_HEWL.pdb only\_HEWL.psf and go to Main menu  $\rightarrow$  Tk Console. To solvate type:

% solvate only\_HEWL.psf only\_HEWL.pdb +x 22 -x 22 +y 27 -y 28 +z 20 -z 8 -o
only\_HEWL\_S

(in the example -t 9 option is used – see below)

The new, solvated structure will appear. Numbers +x 22, -x22, +y 27 etc. are the space in Å  $(10^{-10} \text{ m})$  between the protein and the end of the water box. You can change these numbers. Nevertheless, the surface used for HEWL was lying in the (*x*,*y*) plane and extend the protein by 22Å in +x and -x direction and by 27Å and 28Å in the +y and -y directions, respectively. The initial distance between the protein and the surface was 8Å and the end of the primary cell for HEWL on surface was 20Å away from the protein in the z direction. So the water box used to add ions was about the same as the water box used in the adsorption simulations. If you have different protein or a different surface first check the distances in all directions.

Note: If you are going to simulate the protein only in water you can use any margin, but the best choice is to use the same margin in each direction and not smaller than 9Å (at least three water molecules between the protein and the end of the water box). To do this you can type -t 9 instead of typing distances in the each direction (e.g. type: % solvate only\_HEWL.psf only\_HEWL.pdb -t 9 -o only\_HEWL\_S). We will use this structure for the next steps.

**Note:** Check carefully your final, solvated structure. This preparation step, together with adding ions is crucial in the following simulations. If your D0 or D1 simulation fails sometimes is necessary to come back to the solvation stage and change the parameters used.

Do not leave VMD yet - now you should add ions.

#### d) Add counter ions

Now we need to neutralize the protein by adding counter ions. We can do it under VMD but it is not possible to neutralize the system without water. So select new molecule in the main menu (highlight in yellow) and then add ions. Go to Main menu  $\rightarrow$  Extensions  $\rightarrow$  Modeling  $\rightarrow$  Add Ions. A new window will open. Check if the input files your solvated files are given

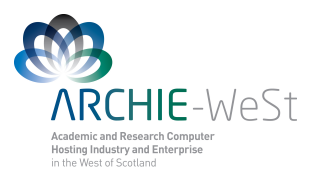

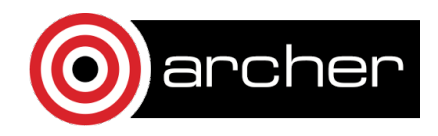

(only\_HEWL\_S.psf and only\_HEWL\_S.pdb). Give an output prefix, for example HEWL\_002M\_S and give the concentration of ions in mol/L, for example type 0.02, select neutralize and set NaCl concentration to 0.02mol/l, check if the Segment ID is ION and then click Autoionize button. (Fig. 4). Scroll up the VMD Tkconsole and check the protein charge before adding ions, how many atoms are added and what is the current charge of the system. If you will try to ionize the structure without water, VMD will show the error and it will close (because the volume is unknown). Check (visually) where ions are placed.

| De Est Vers Seech 3minus Hels<br>De Est Vers Seech 3minus Hels<br>Trib Bondtypes: 0 Angletypes: 0 Dihe<br>Verb Nein                                                                                                    | cwb08102garchie-t:-/NAMD_Training                                                                                                    |                                                                                                    |                  |
|----------------------------------------------------------------------------------------------------|----------------------------------------------------------------------------------------------------|----------------------------------------------------------------------------------------------------|------------------|
| Conception of the second second       | cwb08102@archie-t:~/NAMD_Training                                                                                                    |                                                                                                    |                  |
| File Kolecule Greekis Kolecule Kolecule | cwbub102(jarchie-t:~/NAMD_Training                                                                                                    |                                                                                                    |                  |
| Info) Bondtypes: 0 Angletypes: 0 Dihe                                                                                                    |                                                                                                    | MAD To Consolo                                                                                                    |                  |
| VMD Main X<br>File Holecule Graphics Display House Extensions Help                                                                                                    | VMD 1.9.1 OpenGL Display                                                                                                    | - X Sile Creenile Edit Tetare Perfe History                                                                                                    |                  |
| File Molecule Graphics Display Mouse Extensions Help                                                                                                    |                                                                                                    | Eile Gonsole Edit Interp Erers History                                                                                                    |                  |
| 31         10         T         R         P         Rolecule         Rome         Frames         Vol         Vol         P         P         rolecule         Rome         Frames         Vol         P         P         rolecule         Rome         Frames         Vol         P         P         rolecule         Rome         Frames         Vol         P         P                                                                                                    |                                                                                                    | program C-matter by UHPPH version 27 1<br>program (Section 2) and the section 2 (Section 2) and the section 2 (Section 2) and th | ite.             |
| Comp ten fill seed     Comp ten fill seed     Comp ten fill see      |                                                                                                    | nerfen: Jaris per fils complete,<br>nerfen: Jaris per lis objekte.<br>Jaris per statistica per fils objekte.<br>Jaris Jaris Statistica en energen toologa an<br>Irol Stats structure, nergen statistica (objekte<br>Stats structure, ornie statistica),<br>Jaris Solvan II complete sociesfully.<br>Maart Geffi, Training 2 2                                                                                                    | l aliases        |
| Randonly place ions in a previously Help e                                                                                                    |                                                                                                    | und an ion                                                                                                    |                  |
| f                                                                                                    |                                                                                                    | .pdb                                                                                                    |                  |
| PSF: only_HEHL_S.psf Browse                                                                                                    |                                                                                                    |                                                                                                    |                  |
| PDB: only_HEML_S.pdb Browse                                                                                                    |                                                                                                    |                                                                                                    |                  |
| Dutout prefix: only HEM, 002M S Doose sait: NaCl - he                                                                                                    |                                                                                                    | urf_na.inp                                                                                                    |                  |
| Ton placement edde         0.01g motivalize system with NGC1         NU           * Neutralize and set NGC1 concentration to 0.02         No1/L         Nu           * Neutralize and set NGC1 concentration to 0.02         No1/L         Nu           * Neutralize and set NGC1         No1/L         Nu         Nu           * Neutralize and set NGC1         No1/L         Nu         Nu           * Neutralize and set NGC1         Nu         Nu         Nu                                                                                                    |                                                                                                    |                                                                                                    |                  |
| Mininum distance from solute: 5 Ansgirows<br>Mininum distance between ions: 5 Ansgirows<br>Segment name of placed ions: 10H                                                                                                    | 1                                                                                                    |                                                                                                    |                  |
|                                                                                                    | ( <b>3)</b> →→ ×                                                                                                    |                                                                                                    |                  |
|                                                                                                    |                                                                                                    |                                                                                                    |                  |
|                                                                                                    |                                                                                                    |                                                                                                    |                  |
|                                                                                                    | 2                                                                                                    |                                                                                                    |                  |
|                                                                                                    | and the second second sec | the second of the second second                                                                                                    | 5 . <b>b b</b> ( |

#### Fig. 4. Adding ions under vmd.

To run protein simulation in water only (+ buffer of course) you shall use your two new files: HEWL\_002M\_S.pdb and HEWL\_002M\_S.psf as they are and run simulation D0 (water equilibration). First you have to center and fix the protein (using ctrbox.tcl, and fix.tcl, see below).

#### d) Center and Fix the protein

Now we need to center your water box and find atoms which have to be fixed in the D0 simulation (n only water minimization). To do that you need two scripts written by myself: ctrbox.tcl and fix\_protein.tcl. Go to to Main Menu  $\rightarrow$  Extensions  $\rightarrow$  TK Console and in the Tk console type:

```
% play ctrbox.tcl
% ctrbox HEWL 002M S.psf HEWL 002M S.pdb HEWL 002M SC
```

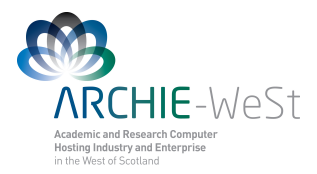

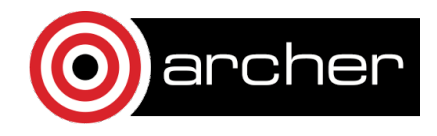

New files HEWL\_002M\_SC.pdb and HEWL\_002M\_SC.psf will appear. At the end of the HEWL\_002M\_SC.pdb file, the dimensions of the primary cell are given (open the file using vi to see them). Leave VMD and open again using the most recent structures:

```
vmd HEWL_002M_SC.pdb HEWL_002M_SC.psf
```

```
Go to to Main Menu \rightarrow extensions \rightarrow TK Console and in the Tk console type: % play fix protein.tcl
```

The new file fix\_protein.pdb is created. Do not forget to change the name to  $\texttt{HEWL_002M_FIX.pdb}$ .

Now we can start the simulation.

## 3. Run the Simulations

The proper simulation contains three main steps: (i) water equilibration (D0 dynamics), (ii) heating of the system (D1 dynamics) and (iii) the simulation (D2 and further). The water equilibration step is necessary to get a proper water model in which water positions are randomized (note that before equilibration your water is well ordered which is not natural.

#### a) Water minimization and equilibration

Typical input to the water equilibration step (file HEWL 002M D0.inp):

```
structure
                     HEWL 002M SC.psf
coordinates
                     HEWL 002M SC.pdb
paratypecharmm on
                                #it is possible to use GROMACS or AMBER FF
parameters par all27 prot surf na.inp #parameters file
                   scaled1-4 #what is not included in non bonding interactions
exclude
1-4scaling
                   1.0
switchingon# "smooth" nonbonding interactions to 0switchdist8# at 8Å we start to "smooth electrostaticcutoff12# to 0, which should be obtained at 12Åpairlistdist14# to which distance the atoms are treated as a pairmargin4# ideally the margin should be 0, sometimes
stepspercycle 20 # you need to increase that
wrapWater on #how to show water which left the simulation cell
rigidBonds water #water is treated as a rigid body to reduce no. of
                                                                             # calculations
timestep 1.0
                               #in femto seconds
outputenergies 100
outputtiming 100
binaryoutput
                     yes
outputname HEWL_002M_D0 #output files name
dcdfreq
                    100
temperature
                  300
                                      # temperature in Kelvins
```

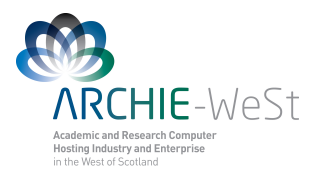

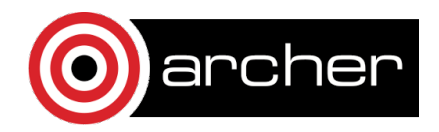

| langevin           | on    | <pre># using Langevin dynamics</pre>            |
|--------------------|-------|-------------------------------------------------|
| langevinDamping    | 5     |                                                 |
| langevinTemp       | 300   |                                                 |
| langevinHydrogen   | no    |                                                 |
|                    |       |                                                 |
| useFlexibleCell    |       | yes # the water box can be flexible to keep the |
| useGroupPressure   |       | yes # constant pressure                         |
|                    |       |                                                 |
| LangevinPiston     |       | on # Langevin piston method to keep (scale)     |
| LangevinPistonTarg | et    | 1.01325 # temperatures is used                  |
| LangevinPistonPeri | od    | 200                                             |
| LangevinPistonDeca | У     | 100                                             |
| LangevinPistonTemp |       | 300                                             |
|                    |       |                                                 |
| cellBasisVector1 5 | 9.436 | 00082397461 0.0 0.0 <b>#primary cell</b>        |
| cellBasisVector2   |       | 0.0 52.60499572753906 0.0 <b># vector taken</b> |
| cellBasisVector3   |       | 0.0 0.0 58.24599838256836 <b>#from *SC.pdb</b>  |
| cellOrigin         |       | 0.0 0.0 0.0                                     |
| -                  |       |                                                 |
| fixedAtoms on      |       |                                                 |
| fixedAtomsFile HE  | WL 00 | 2M FIX.pdb #atoms which cannot move: - protein  |
| fixedAtomsCol O    | _     |                                                 |
|                    |       |                                                 |
| minimize 1000      |       | <pre># water minimization for 1000 steps</pre>  |
| run 100000         |       | # heating water only for 100 ps                 |

In the above example, when margin was 0, in the output file (HEWL\_002M\_D0.out ) the error has appeared:

WRITING COORDINATES TO DCD FILE AT STEP 20700 The last position output (seq=20700) takes 0.001 seconds, 308.133 MB of memory in use TIMING: 20800 CPU: 67.2482, 0.00324654/step Wall: 67.2482, 0.00324654/step, 0.0723257 hours remaining, 308.132812 MB of memory in use. ENERGY:208000.00000.00000.00000.0000-58172.76145297.11810.00000.00008448.0484-44427.5948298.7737-52875.6432-44424.0259297.2008 -44427.5948 298.7737 02011 72 7791 73.6412 155428.6534 298.7737 -52875.6432 -44424.0259 -58.2830 -58.3755 WRITING COORDINATES TO DCD FILE AT STEP 20800 The last position output (seq=20800) takes 0.001 seconds, 308.133 MB of memory in use FATAL ERROR: Periodic cell has become too small for original patch grid! Possible solutions are to restart from a recent checkpoint, increase margin, or disable useFlexibleCell for liquid simulation. FATAL ERROR: Periodic cell has become too small for original patch grid! . . . . . .

Calculations have stopped, the margin was increased to 2, then to 4 and finally the D0 stage was competed. Try to not increase margin more than it is required. The other option is restart the calculation without increasing the margin, and repeat that as long as the trajectory is fine. It is not possible to determine when it will happen.

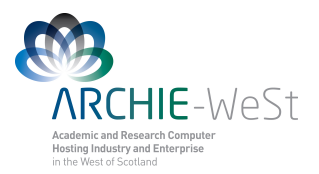

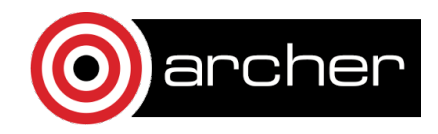

If the calculations are correct, five new files should be created: HEWL\_002M\_D0.out (you can call it the log file, HEWL\_002M\_D0.vel, HEWL\_002M\_D0.xsc, HEWL\_002M\_D0.coor, HEWL\_002M\_D0.dcd

| File type | contents                                      | Format |
|-----------|-----------------------------------------------|--------|
| out       | The log file. Contains energies, temperature, | Text   |
|           | pressure etc in each frame.                   |        |
| vel       | Final velocities                              | Binary |
| xsc       | Final cell dimensions                         | Binary |
| coor      | Final coordinates                             | Binary |
| dcd       | Trajectory                                    | Binary |

The end of the correct output file should look as follows:

HEWL 002M D0.out

WRITING COORDINATES TO DCD FILE AT STEP 101000 The last position output (seq=101000) takes 0.001 seconds, 308.012 MB of memory in use TIMING: 101000 CPU: 325.262, 0.0034132/step Wall: 325.262, 0.0034132/step, 0 hours remaining, 308.011719 MB of memory in use. ETITLE: TS BOND ANGLE DIHED ELECT VDW BOUNDARY MISC KINETIC MISC KINETIC TOTAL3 TEVES IMPRP ELECTVDWBOUNDARYMISCKINETICTOTALTEMPPOTENTIALTOTAL3TEMPAVGPRESSUREGPRESSUREVOLUMEPRESSAVGGPRESSAVG ENERGY:1010000.00000.00000.00000.0000-58042.80085127.22760.00000.00008339.4205-44576.1526294.9320-52915.5731-44570.9090295.3623 0.0000 -257.6267 -246.7263 155248.3516 -66.3426 -66.6349 WRITING EXTENDED SYSTEM TO OUTPUT FILE AT STEP 101000 WRITING COORDINATES TO OUTPUT FILE AT STEP 101000 CLOSING COORDINATE DCD FILE The last position output (seq=-2) takes 0.016 seconds, 309.918 MB of memory in use WRITING VELOCITIES TO OUTPUT FILE AT STEP 101000 The last velocity output (seq=-2) takes 0.002 seconds, 309.129 MB of memory in use \_\_\_\_\_ WallClock: 326.861908 CPUTime: 326.861908 Memory: 309.128906 MB End of program

Explanation of other parameters used can be found in the NAMD tutorial. Note that the protein is static, while water and ions are not. Observe that four files have been produced: HEWL\_002M\_D0.out, HEWL\_002M\_D0.dcd, HEWL\_002M\_D0.coor and HEWL\_002M\_D0.xsc. The first one contains the information about running the program, energies reached in each time and temperatures etc. The second one is the trajectory file (coordinates of atoms in the each time step), the third one contains coordinates of atoms in the last time step and the fourth one contains data describing parameters for periodic boundary conditions (PBC). Now you can watch your trajectory in VMD. Type in the commend line

vmd HEWL\_002M\_SC.pdb HEWL\_002M\_SC.psf

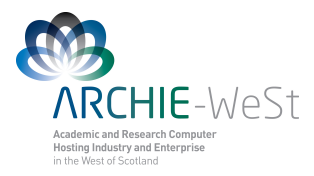

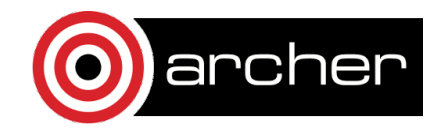

 $Go \ to \ \texttt{Main} \ \texttt{Menu} \ \rightarrow \ \texttt{Load} \ \texttt{data} \ \texttt{into} \ \texttt{trajectory} \ \rightarrow \ \texttt{HEWL\_surf\_002M\_D0.dcd}$ 

The Trajectory is not very exciting, since only water molecules are moving. Note that during first two steps they are moving quite slowly (the minimization stage) and then they suddenly start to speed up (the heating stage).

### b) heating of the system

Now we need to heat the whole system to required temperature, let's say 300K. We will start from 0K, then we will set random initial velocities and heat the system.

Typical input to the whole system heating step (file HEWL 002M D1.inp):

| structure<br>coordinates<br>bincoordinates                                   | HEWL_002M_SC.psf<br>HEWL_002M_SC.pdb<br>HEWL_002M_D0.coor # the last structure from water                                             |
|------------------------------------------------------------------------------|----------------------------------------------------------------------------------------------------|
| paratypecharmm<br>parameters<br>exclude<br>1-4scaling                        | <pre>an<br/>par_all27_prot_surf_na.inp<br/>scaled1-4<br/>1.0</pre>                                                                    |
| switching<br>switchdist<br>cutoff<br>pairlistdist<br>margin<br>stepspercycle | on<br>8<br>12<br>14<br>0<br>20                                                                                                    |
| wrapWater<br><b>warpAll</b><br>rigidBonds                                    | on on #nothing will disappear from the primary simulation cell water                                                                  |
| timestep 1.0                                                                 |                                                                                                    |
| outputenergies<br>outputtiming<br>binaryoutput<br>outputname<br>dcdfreq      | <pre>100 # how frequently the information is written to *.out 100 yes HEWL_002M_D1 100 # how frequently the dcd file is written</pre> |
| temperature                                                                  | 0 # initial temperature                                                                                                    |
| reassignFreq<br>reassignIncr<br>reassignHold                                 | <pre>1000 # how frequently the temperature will be increased<br/>10 # what is the increment<br/>300 # task temperature</pre>          |
| extendedSystem                                                               | HEWL_002M_D0.xsc                                                                                                    |
| minimize 10000<br>run 300000                                                 | <pre># number of minimization steps of the whole system # total simulation time (heating + equilibration)</pre>                       |

Note that at this stage you are using the coordinates produced in the water equilibration. Once is finished watch the \*.D1.dcd file and note that a \*D1.vel file containing velocities of each atom at the last time stem was created. In the above example we will minimize protein, water

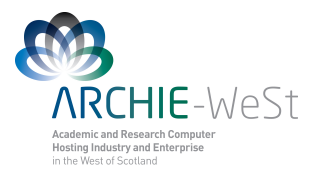

![](_page_12_Picture_1.jpeg)

and ions for 10,000 steps, then we will heat the system from 0K to 300K by increasing the temperature by 10K every 1000 steps, It means that we will heat for 30 x 1000steps = 30000steps=30ps and then we will run the simulation in the constant temperature (equilibrations) 300K for 300ps=270ps.

### c) The production simulation

Now you can run the production simulation, only trajectories D2 (and further) are usually analyzed in details, nevertheless always have a look on D0 and D1 trajectories to be sure that the preparation stage was fine.

The typical input for the production simulation (file HEWL 002M D2.inp):

```
HEWL 002M SC.psf
structure
coordinates HEWL 002M SC.pdb
bincoordinates HEWL 002M D1.coor
paratypecharmm on
parameters par_all27_prot_surf_na.inp
exclude sca
1-4scaling 1.0
              scaled1-4
switching on
switchdist 8
cutoff 12
pairlistdist 14
margin 0
stepspercycle 20
wrapWater
               on
wrapAll
               on
rigidBonds
               water
timestep 2.0
                                # note that 2fs time step is used
outputenergies 100
outputtiming 100
binaryoutput yes
outputname HEWL_002M_D2
dcdfreq 200
restartfreq 100000
restartname rest_HEWL_002M_D2 # how frequently the restart files will
                                    # be saved
binvelocities HEWL 002M D1.vel
                                   # in previous stages we haven't used the
                                    # velocity file - for D0 we haven't such
                                    # file, in D1 the initial temperature
                                    # was OK so atoms haven't velocities.
langevin
                    on
langevinDamping
                    5
                    300
langevinTemp
langevinHydrogen no
extendedSystem HEWL 002M D1.xsc
run 5000000
```

![](_page_13_Picture_0.jpeg)

![](_page_13_Picture_1.jpeg)

Note: now a 2fs time step is used. It is not always safe, it can be used only for a stable system (ensure that the system is stable before using 2fs time step!). A bigger timestep will produce a longer trajectory in the same wall-clock time, but the simulation can be unstable. When using 2fs, in principle the SHAKE algorithm should be used for all hydrogens, not only for water hydrogens. Using bigger time step can cause an "explosion" of your system. Ifs is usually safer but ... slower B

If you want to run next 10 ns copy the above input file and change names  $D1 \rightarrow D2$  and  $D2 \rightarrow D3$ .

Enjoy your simulations!

Note: in our example on ARCHIE the job length is 500,000 steps = 1ns (not 10ns as in the above input).

## 4. How to launch the job

If you want to run the simulation on the HPC you need one extra file to submit your job. The sample job script for ARCHIE-WeSt (HEWL D0.sh):

```
#
export PROCS ON EACH NODE=12
#Export env variables and keep current working directory
#$ -V -cwd
#$ -P training.prj
#Select parallel environment and number of parallel queue slots (nodes)
#$ -pe mpi-verbose 10
#Combine STDOUT/STDERR
#$ -j y
#Specify output file
#$ -o out.$JOB ID
#Request resource reservation (reserve slots on each scheduler run until
enough have been gathered to run the job
#$ -R y
#Request exclusivity of each node
export NCORES=`expr $PROCS ON EACH NODE \* $NSLOTS`
export OMPI MCA btl=openib,self
# Execute NAMD2 with configuration script with output to log file
charmrun +p$NCORES -v namd2 HEWL 002M D0.inp > HEWL 002M D0.out
```

It will run your job on 120 cores (10 nodes with 12 cores each). Up to 120 cores NAMD scales almost linear (9.8 speedup) on ARCHIE. To submit the job type:

![](_page_14_Picture_0.jpeg)

![](_page_14_Picture_1.jpeg)

qsub HEWL\_D0.sh

to check the status type:

qstat

To check the calculation progress see the output file (HEWL\_002M\_D0.out)

To run trajectories D0, D1 and D2 one after other the end of the above use  $HEWL_D0_D2.sh$  script:

```
# Execute NAMD2 with configuration script with output to log file
charmrun +p$NCORES -v namd2 HEWL 002M D0.inp > HEWL 002M D0.out
charmrun +p$NCORES -v namd2 HEWL 002M D1.inp > HEWL 002M D1.out
charmrun +p$NCORES -v namd2 HEWL 002M D2.inp > HEWL 002M D2.out
```

**Note:** The job script is HPC-specific. To run NAMD on ARCHER or other HPC you would need to modify it.

If you want to run simulation on your local computer, you would need a file called nodelist:

group main host localhost

To run the job type in the terminal:

./run\_namd.bash HEWL\_002M\_D0

## 6. How to analyze the trajectory

- 1) visual analysis
- 2) calculate rmsd and rmsf using the tcl script provided (root mean square distance and fluctuations of particular residues, respectively)
- 3) measure distances during the trajectories (for details see vmd tutorial)
- 4) write your own tcl scripts

![](_page_15_Picture_0.jpeg)

![](_page_15_Picture_1.jpeg)

# **C.Advanced Simulations**

## **1. PME**

To see how to use Particle Mesh Ewald method for calculating electrostatic interactions in our case study see files: HEWL\_002M\_PME\_D0.inp, HEWL\_002M\_PME\_D0.inp and HEWL\_002M\_PME\_D0.inp. Lines like the following have appeared:

PME yes PMEGridsizex 60 PMEGridsizey 53 PMEGridsizez 59

Note the numbers given should be not smaller than basic cell vectors (cellBasisVector). The PME grid size should be a number which can be produced by adding or multiplying (or both) numbers 2, 3 and 5. In our case cellBasisVector1 was 59.43600082397461, so we need to produce number ~60 (3x5x2x2=60), cellBasisVector2 was 52.60499572753906 (2x3x2x2x2+5=53), cellBasisVector3 was 58.24599838256836 (3x3x2x3+5=59)

## **2. SMD**

#### a) Constant velocity pulling

In this case again we need a SMD file, which should be created basing on the original \*SC\*pdb file. Again we will pull only one atom cz from residue ARG128

cp HEWL\_002M\_SC.pdb HEWL\_002M\_SMD.pdb

HEWL 002M SMD.pdb:

... ATOM 1930 NE ARG P 128 -17.843 -1.453 -18.235 0.00 0.00 PRO Ν 1931 HE ARG P 128 -18.195 -1.709 -19.143 0.00 0.00 ATOM PRO Η 1932 CZ ARG P 128 -18.593 -1.453 -17.171 (1.00)0.00 ATOM PRO С ATOM 1933 NH1 ARG P 128 -18.147 -1.043 -15.996 0.00 0.00 PRO Ν ATOM 1934 HH11 ARG P 128 -18.730 -1.076 -15.196 0.00 0.00 PRO Η

In this file change the occupancy values for all normal atoms to 0.00. The occupancy value 1.00 indicates the SMD atom.

HEWL\_002M\_D2\_v0005Aps.inp:

| structure      | HEWL_002M_SC.psf      |  |
|----------------|-----------------------|--|
| coordinates    | HEWL 002M SC.pdb      |  |
| bincoordinates | HEWL_002M_PME_D1.coor |  |

![](_page_16_Picture_0.jpeg)

![](_page_16_Picture_1.jpeg)

| paratypecharmm   | on                         |
|------------------|----------------------------|
| parameters       | par_all27_prot_surf_na.inp |
| exclude          | scaled1-4                  |
| 1-4scaling       | 1.0                        |
| switching        | on                         |
| switchdist       | 8                          |
| cutoff           | 12                         |
| pairlistdist     | 14                         |
| margin           | 0                          |
| stepspercycle    | 20                         |
| wrapWater        | on                         |
| wrapAll          | on                         |
| rigidBonds       | water                      |
| timestep 2.0     |                            |
| outputenergies   | 100                        |
| outputtiming     | 100                        |
| binaryoutput     | yes                        |
| outputname       | HEWL_002M_D2_v0005Aps      |
| dcdfreq          | 200                        |
| restartfreq      | 100000                     |
| restartname      | rest_HEWL_002M_D2_v0005Aps |
| binvelocities    | HEWL_002M_PME_D1.vel       |
| SMD              | on                         |
| SMDFile          | HEWL_002M_SMD.pdb          |
| SMDk             | 4                          |
| SMDVel           | 0.00001                    |
| SMDDir           | 0.0 0.0 1.0                |
| SMDOutputFreq    | 100                        |
| langevin         | on                         |
| langevinDamping  | 5                          |
| langevinTemp     | 300                        |
| langevinHydroger | n no                       |
| extendedSystem   | HEWL_002M_PME_D1.xsc       |
| run 5000000      |                            |

In this case the pulling velocity has to be specified in the input file – parameter SMDVel. Value  $1x10^{-5}$  indicates that the pulling velocity is  $10^{-5}$  A/step. The step is 2fs, so the velocity is  $5x10^{-3}$  A/ps. The total trajectory length is 10ns, so the atom should move by 50 A during the trajectory. SMDk specifies the spring constant, from my experience 4 is the best value. Sample output:

HEWL\_002M\_PME\_D2\_v0005Aps.out

```
...
WRITING COORDINATES TO DCD FILE AT STEP 499800
The last position output (seq=499800) takes 0.001 seconds, 309.785 MB of
memory in use
TIMING: 499800 CPU: 2004.69, 0.0042082/step Wall: 2004.69,
0.0042082/step, 0.000233789 hours remaining, 309.785156 MB of memory in
```

![](_page_17_Picture_0.jpeg)

![](_page_17_Picture_1.jpeg)

| use.            |                               |                 |                 |              |
|-----------------|-------------------------------|-----------------|-----------------|--------------|
| ENERGY: 499800  | ) 813.095                     | 6 1119.865      | 641.345         | 66.5502      |
| -58379.7599     | 4427.1856                     | 0.000           | 0.000           | 10249.3769   |
| -41062.3413     | 300.0943                      | -51311.7182     | -40987.6851     | 299.7518     |
| 343.5534        | 311.7697 15                   | 8153.2920       | 350.8725        | 349.1137     |
| # Timestep      | Atom Coordina                 | tes for         | ce              |              |
| SMD 499900 -10  | 0.7265 <mark>-1.4</mark> 8513 | -11.9009 -0 0   | -75.3415        |              |
| TIMING: 499900  | CPU: 2005.09,                 | 0.00398227/ste  | p Wall: 2005.0  | 9,           |
| 0.00398227/step | p, 0.000110619                | hours remaining | , 309.785156 MB | of memory in |
| use.            |                               |                 |                 |              |
| ENERGY: 499900  | 790.448                       | 3 1107.351      | .6 645.135      | 63.4061      |
| -58390.6894     | 4438.7077                     | 0.0000          | 0.0000          | 10272.2767   |
| -41073.3640     | 300.7648                      | -51345.6407     | -40992.6688     | 300.4989     |
| 291.3132        | 310.8214 15                   | 8153.2920       | 335.7182        | 338.0513     |
|                 |                               |                 |                 |              |

#### b) Constant force pulling

In this example we will use the results from the adsorption trajectory. It means that initially the HEWL protein was placed in the system containing the mica surface model and 90ns trajectory was calculated. During that trajectory the protein adsorbed onto the surface (adsorption trajectory) and the last stage is treated as a starting structure for constant force pulling trajectory (desorption trajectory). It means that the structure after 90ns of adsorption trajectory was saved (under vmd) then water, surface and ions were again added and the centered. means that files: 01 90ns 002M v0 SC.psf system was It and 01 90ns 002M v0 sc.pdb were obtained. Then the trajectory D0 was run to minimize the water. Therefore we have files O1 90ns 002M v0 D0.coor, O1 90ns 002M v0 D0.xsc, 01 90ns 002M v0 D0.vel and 01 90ns 002M v0 D0.dcd (the last two files are not needed for the SMD simulation). Note – the preparation stages are not included in the example.

In general we can address the problem that we have: o1\_90ns\_002M\_v0\_sc.psf, o1\_90ns\_002M\_v0\_sc.pdb, o1\_90ns\_002M\_v0\_D0.coor and o1\_90ns\_002M\_v0\_D0.xsc files and we want to run SMD trajectory with constant force pulling. First we have to create the pdb file which will contain information about pulled atoms (the constant force file or SMD file). Copy your \*SC\*pdb file with other name:

cp O1\_90ns\_002M\_v0\_SC.pdb O1\_90ns\_002M\_v0\_force\_f800pN.pdb

The new file requires some changes. Let's assume we want to pull ARG128 CZ atom in the z direction with the force 800pN (11.54 kcal/mol). The most interesting part of the 01 90ns 002M v0 force f800pN.pdb file:

| ATOM | 1929 | HD2  | ARG A | . 128 | 21.098 | -6.897 | -27.912 | 0.00  | 0.00 | BIA | Η |
|------|------|------|-------|-------|--------|--------|---------|-------|------|-----|---|
| ATOM | 1930 | NE   | ARG A | . 128 | 20.244 | -8.259 | -29.183 | 0.00  | 0.00 | BIA | Ν |
| ATOM | 1931 | HE   | ARG A | . 128 | 20.153 | -9 222 | -28.935 | 0 00  | 0 00 | BIA | Η |
| ATOM | 1932 | CZ   | ARG A | 128   | 0.000  | 0.000  | 1.000   | 11.54 | 1.00 | BIA | С |
| ATOM | 1933 | NH1  | ARG A | . 128 | 21.059 | -7.038 | -30.984 | 0.00  | 0.00 | BIA | Ν |
| ATOM | 1934 | HH11 | ARG A | 128   | 21.195 | -7.096 | -32.010 | 0.00  | 0.00 | BIA | Н |

O1\_90ns\_002M\_v0\_force\_f800pN.pdb

![](_page_18_Picture_0.jpeg)

![](_page_18_Picture_1.jpeg)

| ATOM | 1935 | HH12 | ARG | А | 128 | 20.604 | -6.238 | -30.648 | 0.00 | 0.00 | BI. | A | Η |
|------|------|------|-----|---|-----|--------|--------|---------|------|------|-----|---|---|
| ATOM | 1936 | NH2  | ARG | A | 128 | 21.276 | -9.260 | -30.989 | 0.00 | 0.00 | BI. | A | Ν |

In this file the information of which atom (atoms) has to be pulled, what is the force value and direction is stored. The last column (B column, green circle) value is equal to 0.00 for all normal atoms. Value 1.00 indicates that the force will be applied to the atom. The occupancy column (orange circle) value is 0.00 for all normal atoms. In the case of the SMD atom it specifies the force value (in kcal/mol, 1kcal/mol=69.479pN). The (*x*,*y*,*z*) columns (blue circle) stores x,y,z coordinates of normal atoms and ( $x_1,y_1,z_1$ ) coordinates of the force vector in the case of the SMD atom. ( $x_0,y_0,z_0$ ) coordinates of the force vector are = and (x,y,z) coordinates of the SMD atom (stored in 01\_90ns\_002M\_v0\_sc.pdb file, as coordinates of all other atoms). The program will read only rows with B value 1.00 and will omit all rows with B value 0.00.

The SMD sample input to the production trajectory D2:

```
HEWL 002M PME D2 f100pN.inp:
structure O1_90ns_002M_v0_SC.psf
coordinates 01 90ns 002M v0 SC.pdb
bincoordinates O1 90ns 002M v0 D0.coor
paratypecharmm on
parameters par all27 prot surf na.inp
exclude
             scaled1-4
             1.0
1-4scaling
switching
             on
switchdist
              8
cutoff
              12
pairlistdist
             14
margin
               0
stepspercycle
             20
wrapWater
              on
rigidBonds
              water
timestep 2.0
outputenergies 100
outputtiming
               100
binaryoutput
               yes
              01_90ns_002M_v0_sD2_f800pN
outputname
dcdfreq
               100
             100000
restartfreq
             rest 01 90ns 002M v0 sD2 f800pN
restartname
               01 90ns 002M v0 D0.vel
binvelocities
constantforce
               yes
               O1 90ns 002M v0 force f800pN.pdb
consforcefile
SMDOutputFreq
               100
langevin
                   on
```

![](_page_19_Picture_0.jpeg)

![](_page_19_Picture_1.jpeg)

| langevinDamping             | 5                       |
|-----------------------------|-------------------------|
| langevinTemp                | 300                     |
| langevinHydroger            | 2 DO                    |
| extendedSystem              | 01_90ns_002M_v0_D0.xsc  |
| fixedAtoms                  | on                      |
| fixedAtomsFile              | O1_90ns_002M_v0_FIX.pdb |
| fixedAtomsCol               | O                       |
| minimize 100<br>run 1000000 |                         |

Note that to use constant force pulling, 3 new lines, highlighted in red are added. Lines highlighted in purple are needed for the surface which is kept static during the simulation. Note that a short minimization stage is required. To see the result of pulling, watch the trajectory file 01 90ns 002M v0 sD2 f800pN.dcd

#### FINAL REMARKS

All example files can be found at ARCHIE-WeSt, /users/cwb08102/NAMD\_Training

#### Remember to load modules: /mpi/gcc/openmpi/1.4.5 /libs/gcc/fftw2/float-mpi/2.1.5 /apps/gcc/namd/mpi/2.8 /apps/bin/vmd/1.9.1

#### How to load the module: module load /apps/bin/vmd/1.9.1

Modules and job submission scripts slightly differs between HPCs.